The Facilities work request site, called Asset Essentials, also has a mobile app feature. You may enter your Facilities work requests from a computer or the mobile app on your mobile device. This guide will walk you through set-up and using the mobile app.

#### How to find the app

On your mobile device, go to the App store and search Asset Essentials. Install it on your device.

| < Search                                  | Asset<br>Dude So | Essential<br>lutions, Inc. | s        |
|-------------------------------------------|------------------|----------------------------|----------|
|                                           | Ģ                |                            | ₾        |
| 8 RATINGS                                 | AGE              | CATEGORY                   | DEVEL    |
| 4.3                                       | 4+               | (111)                      |          |
| ★★★★☆                                     | Years Old        | Business                   | Dude So  |
| What's N                                  | lew              | Version H                  | History  |
| Version 2.5.3                             | 3                | 1                          | 4w ago   |
| What's New:<br>-Bug fixes<br>-Security En | :<br>hancements  |                            |          |
| Preview                                   |                  |                            |          |
| 8:08<br>Asset                             | Essentials       | 8:34                       | Work Ord |

When you open the app, it will ask for your Client ID. Type cincinnatistate [all one word and all lowercase] and click Next.

|   | Log into your account |
|---|-----------------------|
|   |                       |
| ÷ | cincinnatistate       |
|   | Next                  |
|   |                       |
|   |                       |

Log in using your <u>full Cincinnati State email</u> and your network password, then click LOGIN. The network may ask you to log in again. If so, enter it again and then click Sign in.

| Log into your account                         | Cincinnati State                                                                                                    |
|-----------------------------------------------|----------------------------------------------------------------------------------------------------|
| <u>a</u> christine.barrow@cincinnatistate.edu | This Sign-On service allows you to enter your<br>Cincinnati State username and password to access<br>Office 365 applications |
| e password ©                                  | Username christine.barrow Password password                                                                                  |
|                                               | Sign in                                                                                                    |

The first time you use the app, you will be asked if you want to allow Asset Essentials to access your device's location. Choose your preference; either is fine. If you say no, you will next see a notice about app functionality. Click OK.

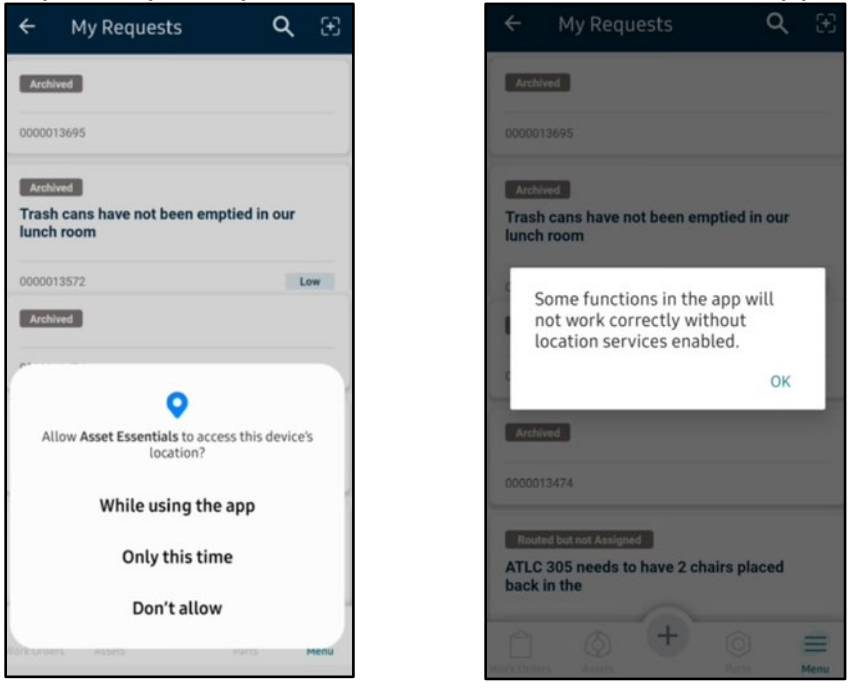

The landing page is your My Requests screen, showing each past request you have made and its current status. See page 8 of this guide for status summary. You can click the linked title of a past request to view completion information.

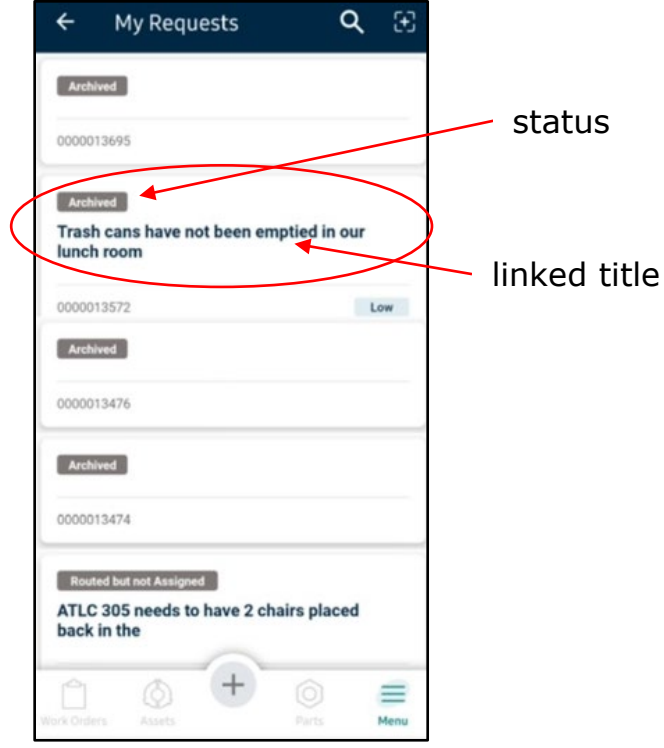

To place a new request, click the button at the bottom of the screen that looks like <u>a plus sign</u>.

| ÷                      | My Requests                                                 | ۹            | 33   |
|------------------------|-------------------------------------------------------------|--------------|------|
| Arch                   | ived                                                        |              |      |
| 00000                  | 113695                                                      |              |      |
| Arch<br>Trasl<br>lunch | wed<br>h cans have not been em<br>h room                    | ptied in our |      |
| 00000                  | 13572                                                       |              | .ow  |
| Arch                   | ived                                                        |              |      |
| 00000                  | 13476                                                       |              |      |
| Arch                   | lived                                                       |              |      |
| 00000                  | 13474                                                       |              |      |
| ATLC<br>back           | ted but not Assigned<br>0 305 needs to have 2 cha<br>in the | airs placed  | Menu |

When the screen comes up, click + Request.

|     | ← №                                | ly Requests           |            | α     | $\mathfrak{X}$ |
|-----|------------------------------------|-----------------------|------------|-------|----------------|
|     | Archived                           |                       |            |       |                |
|     | 0000013695                         | ŧ.                    |            |       |                |
|     | Archived<br>Trash car<br>lunch roo | is have not been<br>m | emptied ir | n our |                |
|     | 0000013572                         |                       |            |       | ow             |
|     | Archived                           |                       |            |       |                |
|     | .0000013476                        |                       |            |       | -              |
|     | Archived                           |                       |            |       |                |
|     | Create A N                         | ew                    |            |       |                |
|     | + Reque                            | st                    |            |       | >              |
|     |                                    |                       |            |       |                |
| - 1 |                                    |                       |            |       |                |

Fill out all the required parts of the form: Work Category, Location, Room #/Area, and Work Requested.

**Work Category:** Click the arrow toward the right to choose from the Work Category dropdown list. Click the best applicable category for your request.

| <b>K</b> Back Create My Request                                                                                                    | Kack Work Categories             |
|----------------------------------------------------------------------------------------------------|----------------------------------|
| welcome title<br>—                                                                                                    | Q Search Work Categories         |
| Please complete this form with as much detail as possible.<br>Work will be assigned, prioritized, and scheduled accordingly.<br>If this is an emergency, please call 513.569.1559 and follow<br>the prompts. | Select                           |
| Collapse Cards A                                                                                                    | Asphalt / Concrete               |
| Work Category *                                                                                                    | Carpet Cleaning                  |
| Select Work Category                                                                                                    | Carpet Repair                    |
| Location *                                                                                                    | Ceiling Tile                     |
| ATLC 🛞                                                                                                    | Climate Control (hot/cold calls) |
| ✓ Change Location IIIIII                                                                                                    | Curtain Repair/Cleaning          |
| Area/Room # *                                                                                                    | Custodial Equipment              |
| Enter Area/Room #                                                                                                    | Doors and Hardware               |
| Work Requested *<br>Enter Work Requested                                                                                                    | Drywall                          |
| Work Type Reactive Maintenance                                                                                                    | Electrical                       |
| E Submit Request                                                                                                    | Electronic Door Access           |

**Location:** Click the +Add Location link to click on the appropriate building for your request. You may need to scroll on your screen to view the building you want to choose.

| Back Create My Req                                                                                                    | uest                                                              | K Back Locations                                                     |
|----------------------------------------------------------------------------------------------------|-------------------------------------------------------------------|----------------------------------------------------------------------|
| velcome title                                                                                                    |                                                                   | Q Search Locations                                                   |
| Yease complete this form with as much o<br>York will be assigned, prioritized, and sc<br>' this is an emergency, please call 513.56<br>he prompts. | letail as possible.<br>heduled accordingly.<br>§9.1559 and follow | Airport<br>Airport<br>ATLC                                           |
|                                                                                                    | Collapse Cards 🔺                                                  | ATLC                                                                 |
| Request Details                                                                                                    | <b>^</b>                                                          | Central Pkwy Garage<br>Central Pkwy Garage                           |
| Work Category *<br>Select Work Category                                                                                                    | >                                                                 | <b>Evendale</b><br>Evendale                                          |
| + Add Location                                                                                                    |                                                                   | FST Leased Space, 5746 Este Ave.<br>FST Leased Space, 5746 Este Ave. |
|                                                                                                    |                                                                   | Green House<br>Green House                                           |
| Area/Room # *                                                                                                    |                                                                   | Grounds outside                                                      |
| Enter Area/Room #                                                                                                    |                                                                   | Harrison<br>Harrison                                                 |
| Enter Work Requested                                                                                                    |                                                                   | нрв                                                                  |
| Work Type                                                                                                    |                                                                   | НРВ                                                                  |
| Reactive Maintenance                                                                                                    | >                                                                 | Ludlow Garage                                                        |
|                                                                                                    |                                                                   | Main Building                                                        |

**Room Number/Area Description:** Type the room number or area description on the next line. *For example, Main room 114 or 1<sup>st</sup> floor lobby by the Gym.* 

| velcome title<br>lease complete this form with as much de<br>fork will be assigned, prioritized, and sch<br>this is an emergency, please call 513.569<br>le prompts.<br>Request Details | etail as possible.<br>leduled accordingly.<br>9.1559 and follow<br>Collapse Cards A |
|----------------------------------------------------------------------------------------------------|-------------------------------------------------------------------------------------|
| —<br>lease complete this form with as much do<br>fork will be assigned, prioritized, and sch<br>this is an emergency, please call 513.569<br>he prompts.                                | etail as possible.<br>eduled accordingly.<br>9.1559 and follow<br>Collapse Cards    |
| lease complete this form with as much de<br>fork will be assigned, prioritized, and sch<br>this is an emergency, please call 513.569<br>ie prompts.<br>Request Details                  | etail as possible.<br>eduled accordingly.<br>9.1559 and follow<br>Collapse Cards ▲  |
| Request Details                                                                                                    | Collapse Cards 🔺                                                                    |
| Request Details                                                                                                    |                                                                                     |
|                                                                                                    |                                                                                     |
| Work Category *                                                                                                    |                                                                                     |
| Select Work Category                                                                                                    | >                                                                                   |
| Location *<br>+ Add Location                                                                                                    |                                                                                     |
| Area/Room # *                                                                                                    |                                                                                     |
| Enter Area/Room #                                                                                                    |                                                                                     |
| Work Requested *                                                                                                    |                                                                                     |
| Enter Work Requested                                                                                                    |                                                                                     |
| Work Type                                                                                                    |                                                                                     |
| Reactive Maintenance                                                                                                    | >                                                                                   |
|                                                                                                    |                                                                                     |
|                                                                                                    |                                                                                     |

Work Requested: Enter the Work Requested on the next line.

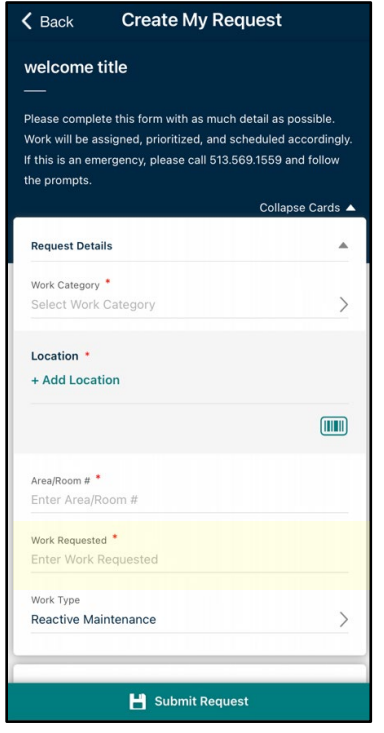

If desired, attach an image to your request by clicking Take Photo or Add Photo. This is optional.

| Back Create M                          | y Request     |
|----------------------------------------|---------------|
|                                        | Conapse Carus |
| Request Details                        |               |
| Work Category *                        |               |
| Select Work Category                   | >             |
| Location *                             |               |
| + Add Location                         |               |
|                                        |               |
| Area/Poom # *                          |               |
| Enter Area/Room #                      |               |
| Work Requested *                       |               |
| Enter Work Requested                   |               |
| Work Type                              |               |
| Reactive Maintenance                   | >             |
| Upload Document/Image                  |               |
| Doements/Images                        |               |
| ~~~~~~~~~~~~~~~~~~~~~~~~~~~~~~~~~~~~~~ |               |
| Take Photo                             | Add Photo     |
|                                        | And Frieto    |
| Li Submit                              | Pequest       |

Click Submit Request at the bottom and you will see confirmation that it has been submitted. You will be redirected back to My Request screen to see all your requests including this new one at the top.

| Back Create My Requ   |          | ← My Request          | ts Q               | · 39       |          |
|-----------------------|----------|-----------------------|--------------------|------------|----------|
| Request Details       |          | P Reques              | t Submitted 🛛 🤻    | ×          |          |
| Work Category *       |          | test                  |                    |            |          |
| Select work Category  | /        | 0000014301            |                    | Confirma   | ation tl |
| Location *            |          | -                     |                    | request wa | s subn   |
| + Add Location        |          | Archived              |                    |            | e easn   |
|                       |          | 0000013695            |                    |            |          |
| Area/Room # *         |          |                       |                    |            |          |
| Enter Area/Room #     |          | Archived              |                    |            |          |
| Work Requested *      |          | Trash cans have not b | een emptied in our |            |          |
| Enter Work Requested  |          | lunch room            |                    |            |          |
| Work Type             |          | 0000013572            | L                  | OW         |          |
| reactive maintenance  | /        | Archived              |                    |            |          |
| Upload Document/Image |          | 0000013476            |                    |            |          |
| Documents/Images      |          |                       |                    | _          |          |
| [O]                   |          | Archived              |                    |            |          |
| Take Photo Ad         | dd Photo | 0000013474            |                    |            |          |
|                       |          | M B                   | + 0                | =          |          |
| 💾 Submit Request      |          | Work Orders Assets    | Parts              | Menu       |          |
| 💾 Submit Request      |          | Work Orders. Assets   | Parts              | Menu       |          |

#### **Facilities request flow**

#### **New Request**

Request has been submitted but not yet received by Facilities office.

#### **Routed but not Assigned**

*Other status options include Parts, On Hold, and Decline* Request has been sent to appropriate area within Facilities.

### In Progress

Request has been assigned to a specific technician and work is being scheduled.

#### Completed

Technician has completed the work requested. See Action Taken box for any related comments from technician.

# Ţ

#### Archived

Labor has been recorded and work order data is being used for reporting.

#### Help

Should you have any questions about submitting a Facilities request or about the work itself, please contact Christine Barrow at x1559 or <u>christine.barrow@cincinnatistate.edu</u>.